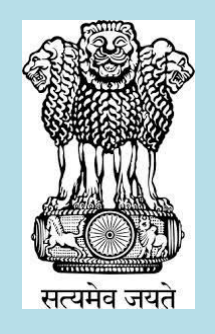

### DIGITAL SIGNATURE CERTIFICATE (DSC) Registering & Signing in GST Portal

COMMISSIONERATE OF STATE TAX GOVERNMENT OF ASSAM

#### Points CHECKLIST

- COMPUTER : WINDOW 7 with service pack 1 or above Window
- 2. BROWSER : INTERNET EXPLORER 11
- 3. Installation of EM-SIGNER
- 4. Download JAVA 1.6 or above

2017

- 5. Configure Java Port : https://127.0.0.1:1585
- 6. Insert the TOKEN in Computer & Login

Login to "GST Officers login" at TIMS

#### Checkpoint -1 COMPUTER COMPATIBILITY

 WINDOWS- 7 Professional with service pack 1 or above

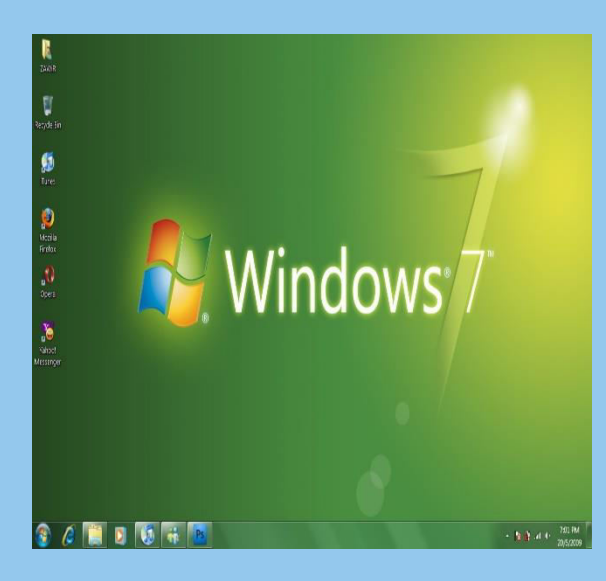

2017

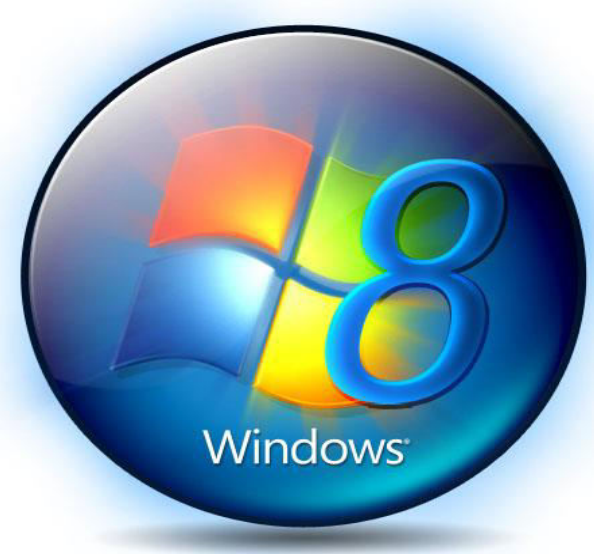

COMMISSIONERATE OF TAXES, ASSAM

### Checkpoint - 2 Internet Explorer 11

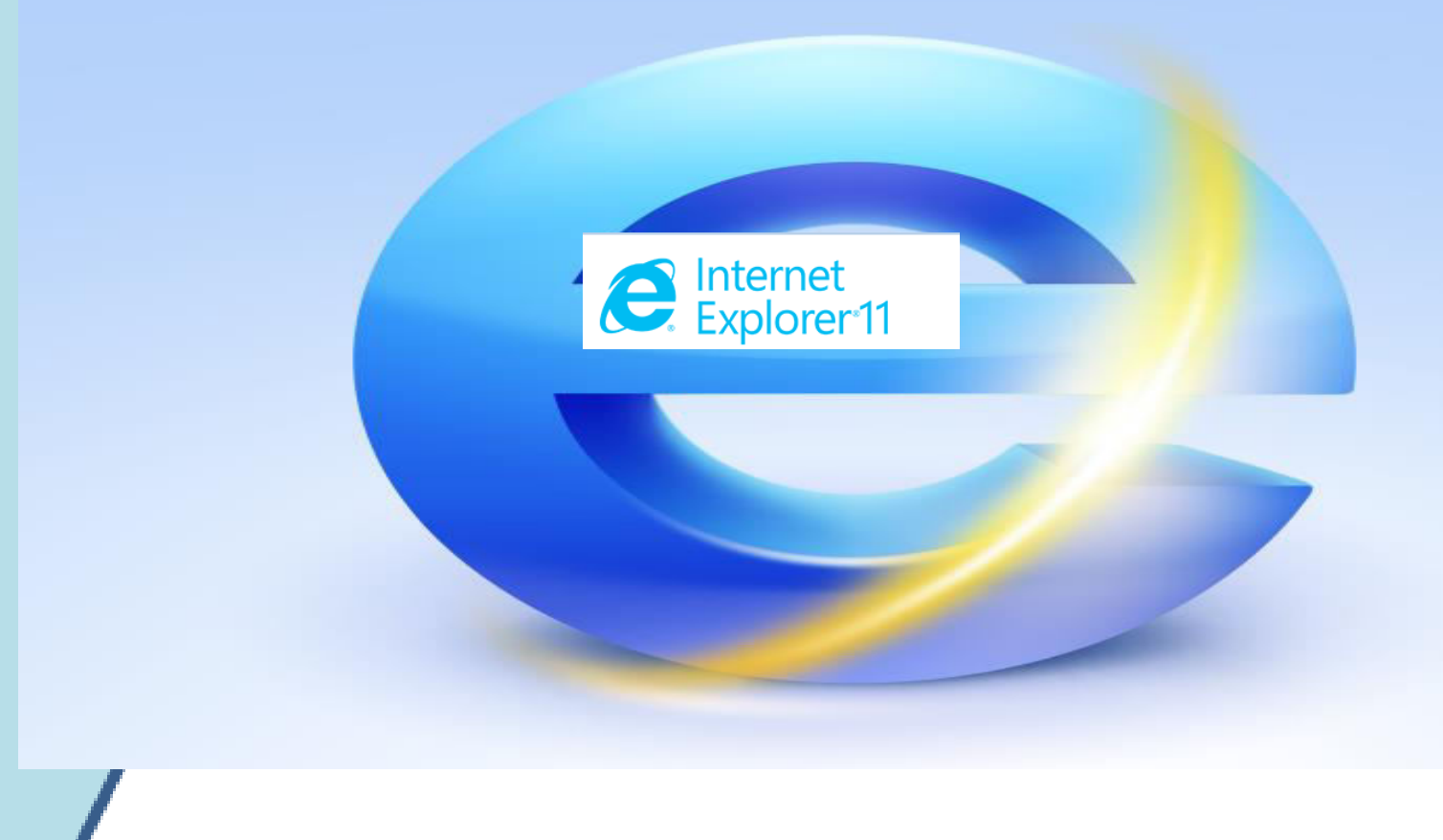

#### How to upgrade INTERNET EXPLORER to 11

 Go to Google & type : Free upgrade Internet Explorer 11
 Please select : WINDOW - 7 & 32 Bit

### Search in Google :

| New | Tab X                                                               | 4 | - | đ   | Х   |  |
|-----|---------------------------------------------------------------------|---|---|-----|-----|--|
| ← - | C Q upgrade internet explorer 11 for windows 7 32 bit               | • | ě | 0 ( | ) : |  |
|     | Q upgrade internet explorer 11 for windows 7 32 bit - Google Search |   |   |     |     |  |
|     | 🔍 update internet explorer 11 for windows 7 32 bit                  |   |   |     |     |  |
|     | 🔍 upgrade internet explorer 9 to 11 for windows 7 32 bit            |   |   |     |     |  |
|     | 🔍 upgrade internet explorer 8 to 11 for windows 7 32 bit            |   |   |     |     |  |
|     | 🔍 update internet explorer 11 for windows 7 ultimate 32 bit         |   |   |     |     |  |
|     | 🔍 internet explorer 11 for windows 7 32 bit                         |   |   |     |     |  |
|     |                                                                     |   |   |     |     |  |

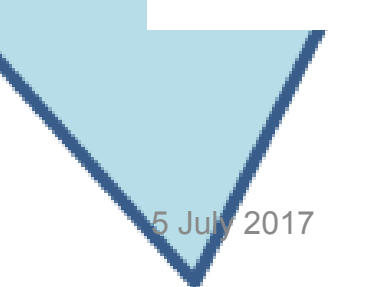

### Change the version as Window-7 & 32 Bit before download

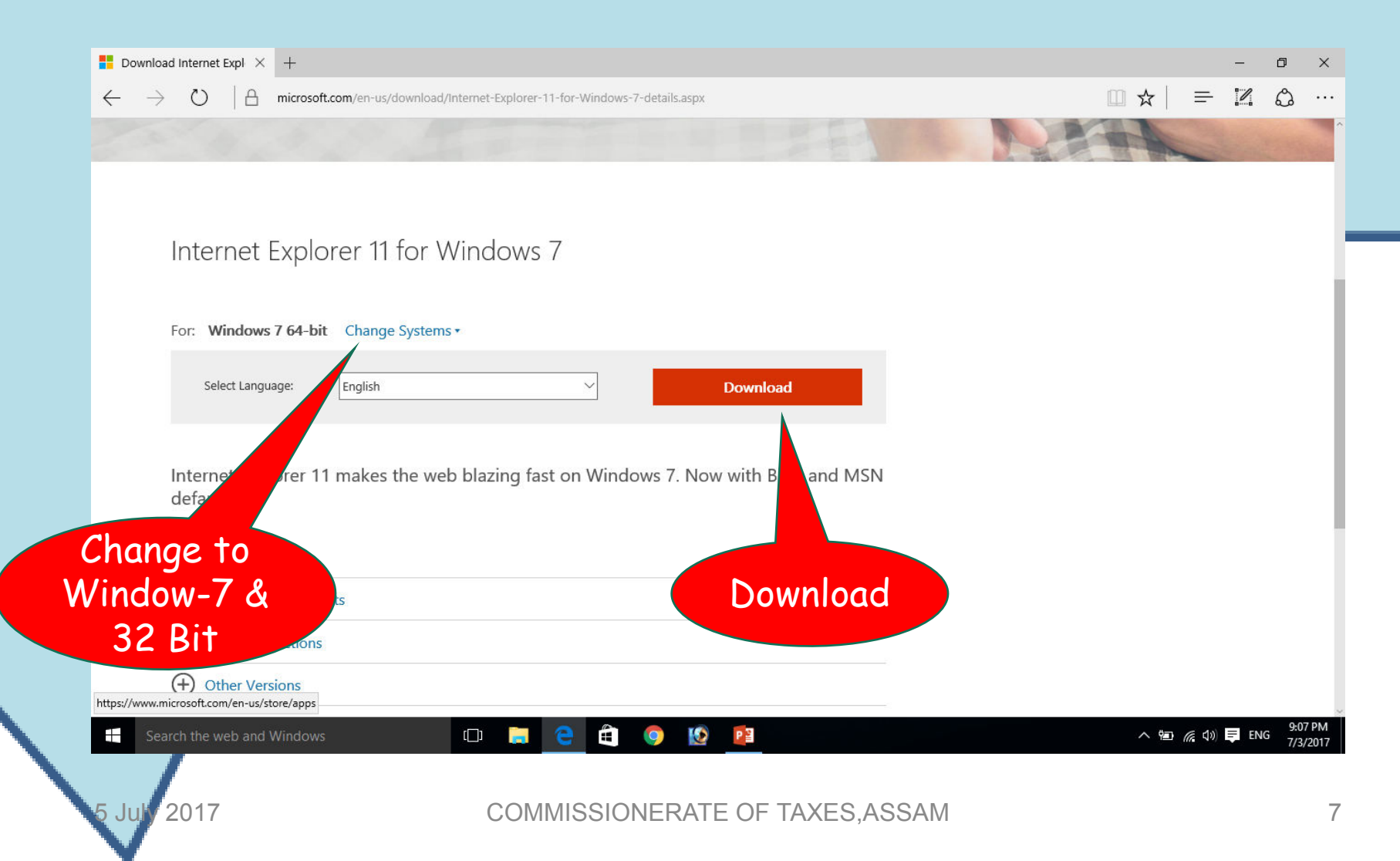

## Verify the Internet Explorer version from your dashboard

| A support of the second second s |                                                                                                    |                               | , P ← B C                                                 |            |
|----------------------------------------------------------------------------------------------------|----------------------------------------------------------------------------------------------------|-------------------------------|-----------------------------------------------------------|------------|
| Goods and Serv                                                                                                    | ces Tax                                                                                                |                               | Internet Explorer Help<br>What's new in Internet Explorer | F1         |
|                                                                                                    | Login<br>• indicates mandatory fields<br>Username•                                                     | 5                             |                                                           |            |
|                                                                                                    | Login with  Password  DSC  Please Enter Password                                                       | ]                             |                                                           |            |
|                                                                                                    | LOGIN                                                                                                  |                               |                                                           |            |
|                                                                                                    | Forgot Username ? Forgot P<br><b>O</b> First time login: If you are logging in for the first the login | Click ar<br>right s<br>"About | rrow at the<br>ide & click<br>Internet                    |            |
|                                                                                                    |                                                                                                    | Exp                           | olorer                                                    | 03/07/2017 |
| 5 July 2017                                                                                                    | COMMISSIONERATE OF TAXES, ASSAM                                                                        |                               |                                                           | 8          |

### If upgraded this pop up will appear :

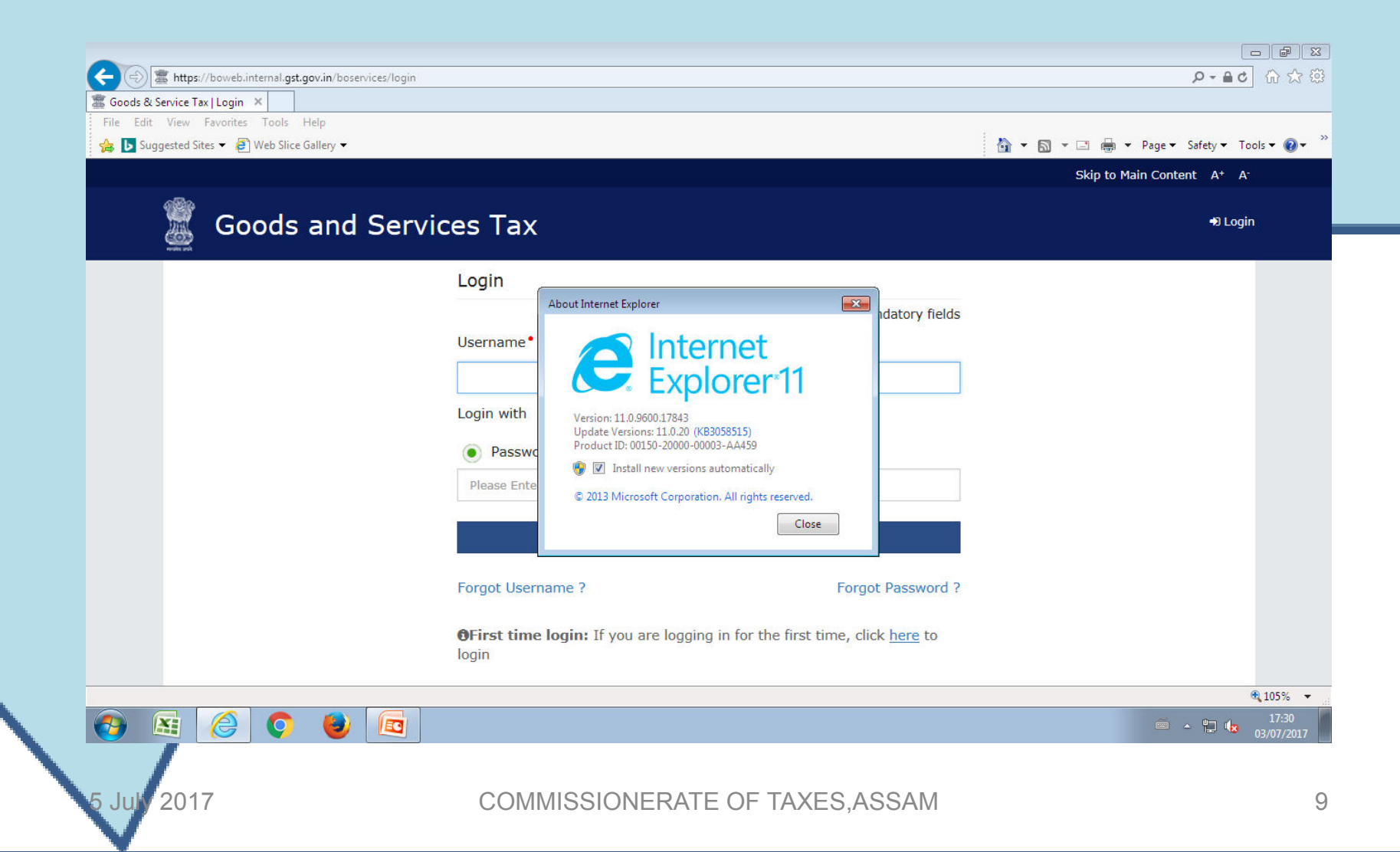

### Checkpoint- 3 EmSigner to be downloaded

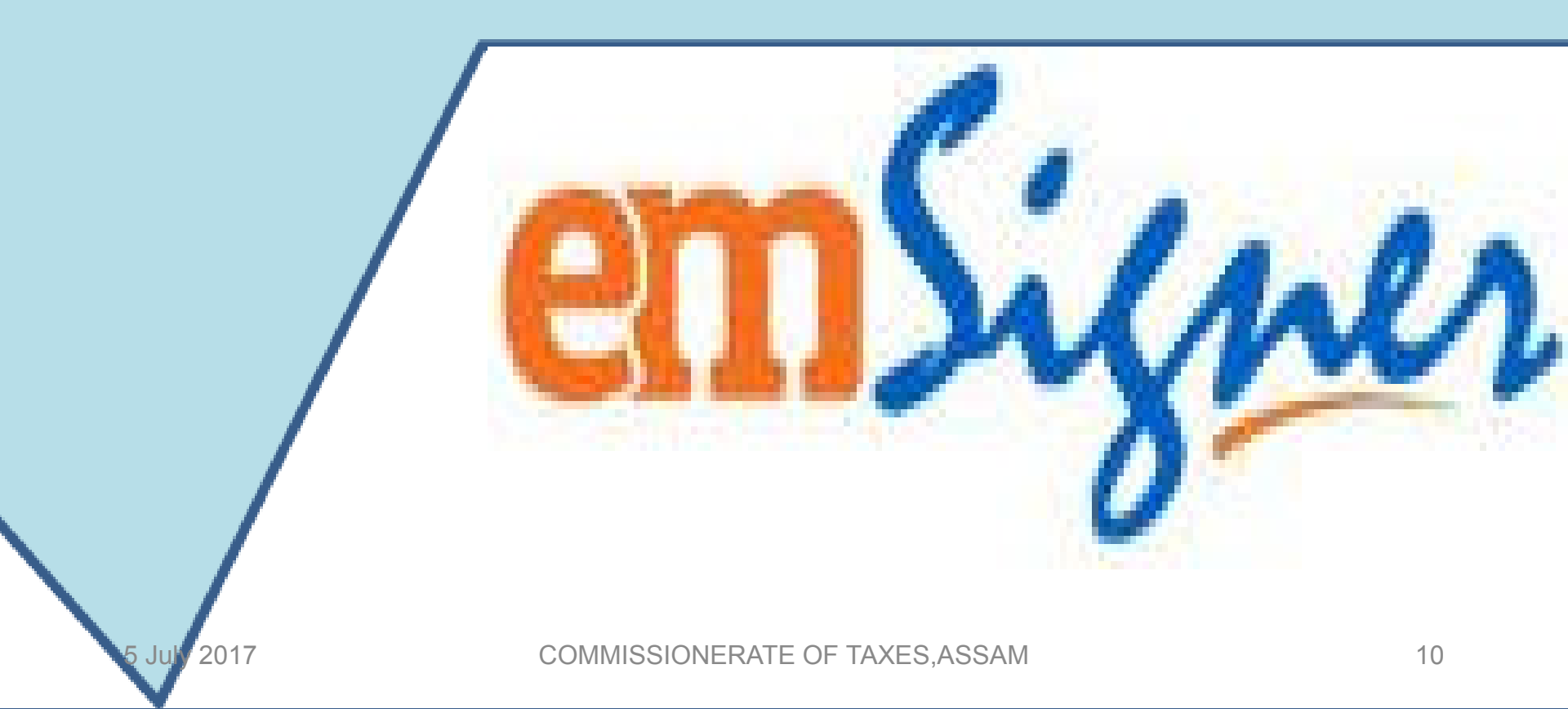

## The Emsigner Utility set up is already emailed to all offices

Please check your TIMS web-mail Install the "emsigner set up" Follow the next steps :

#### Follow the steps as prompted

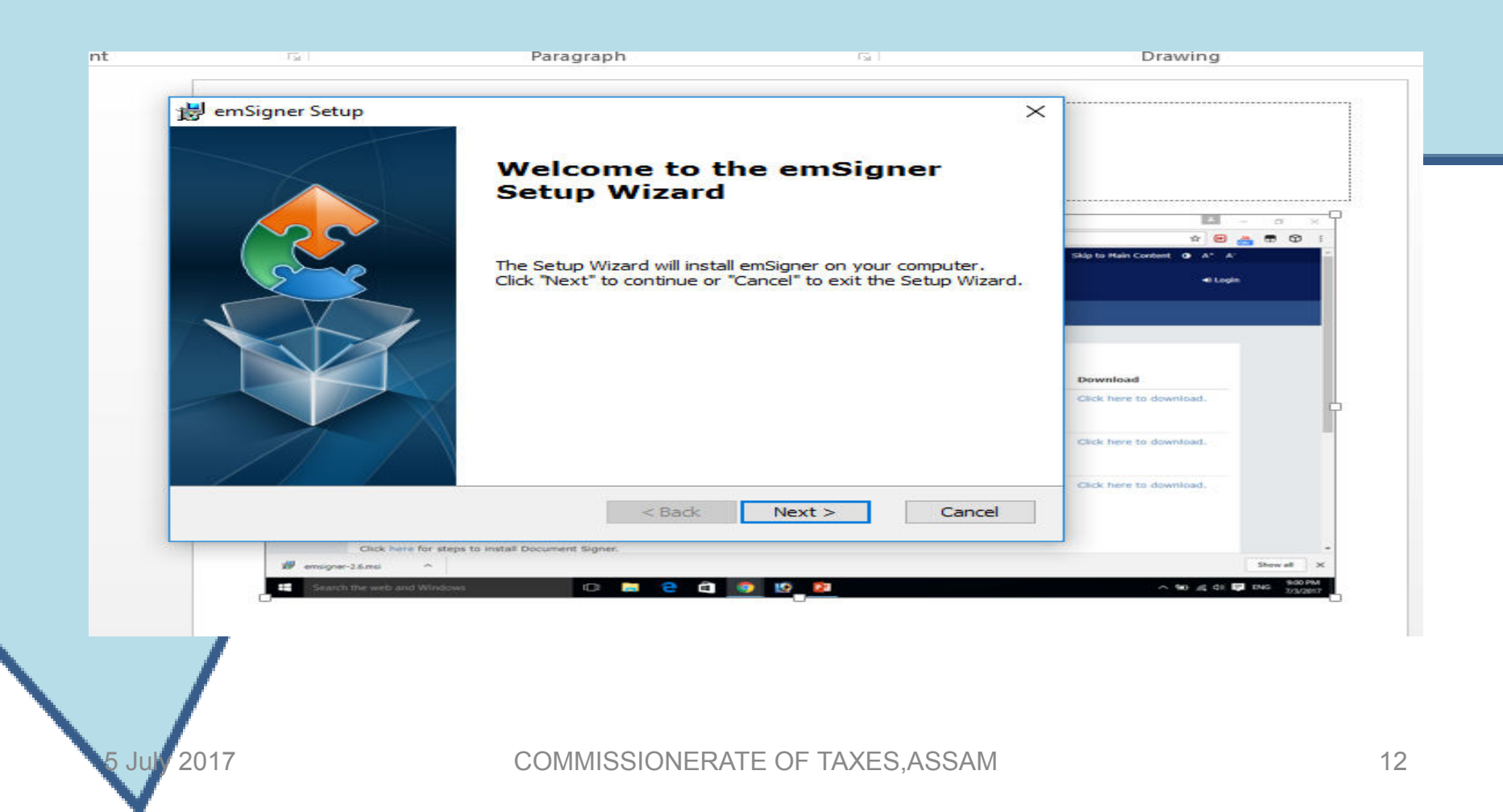

### Click : Install

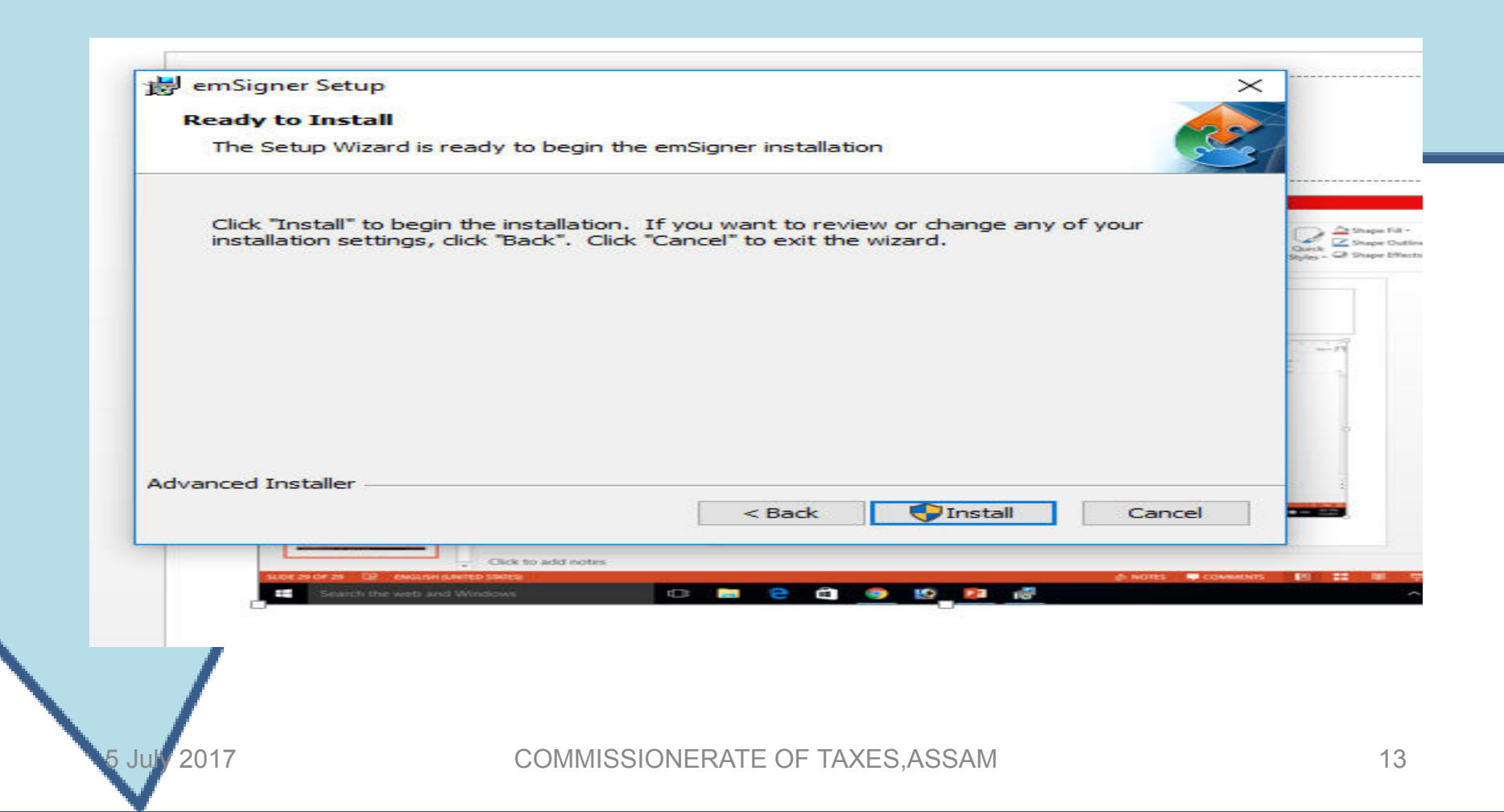

### Click : Finish

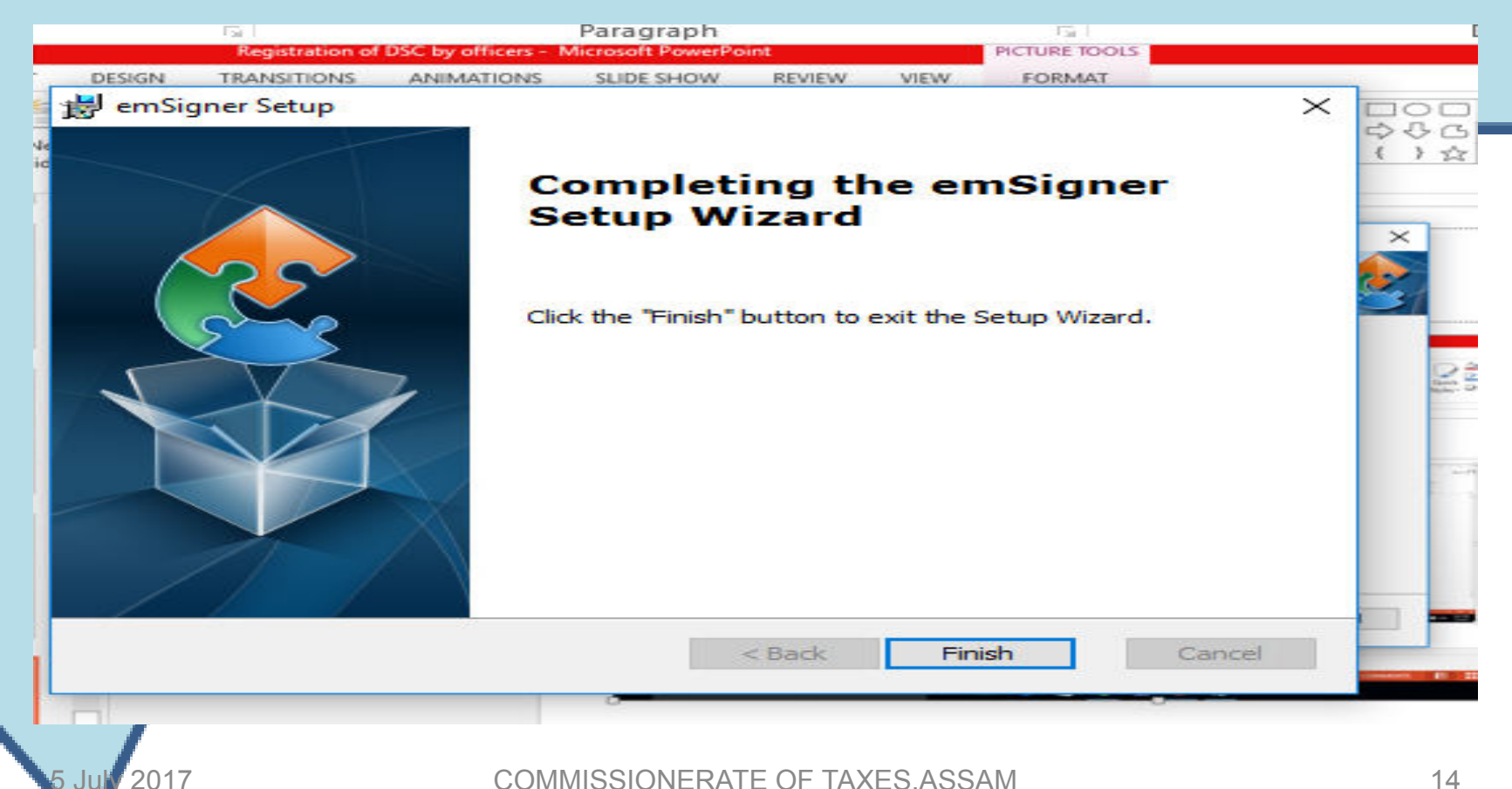

#### "EmSigner" shall appear on desk and right down taskbar

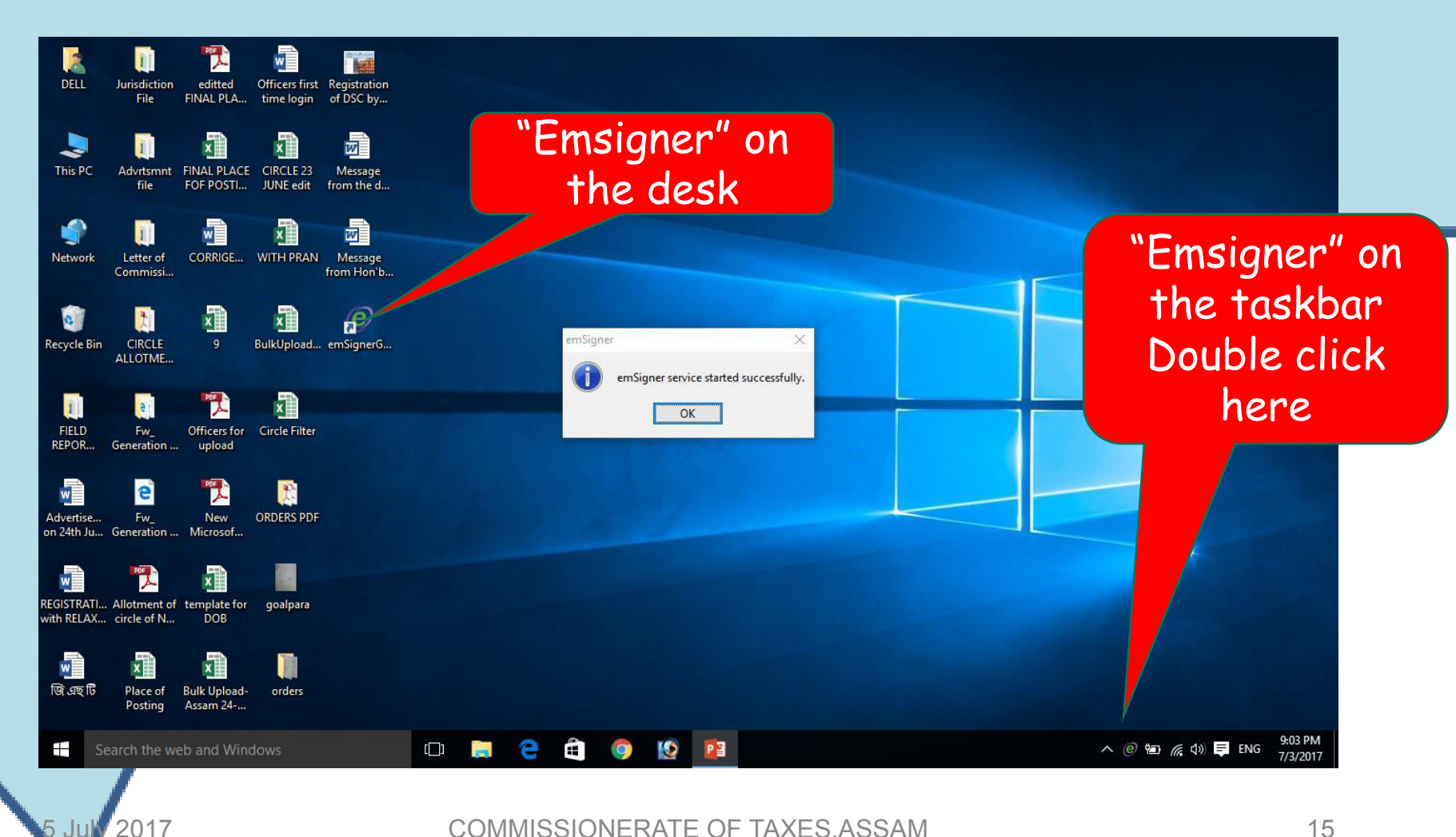

5 Jul

#### After Double click this pop up appears

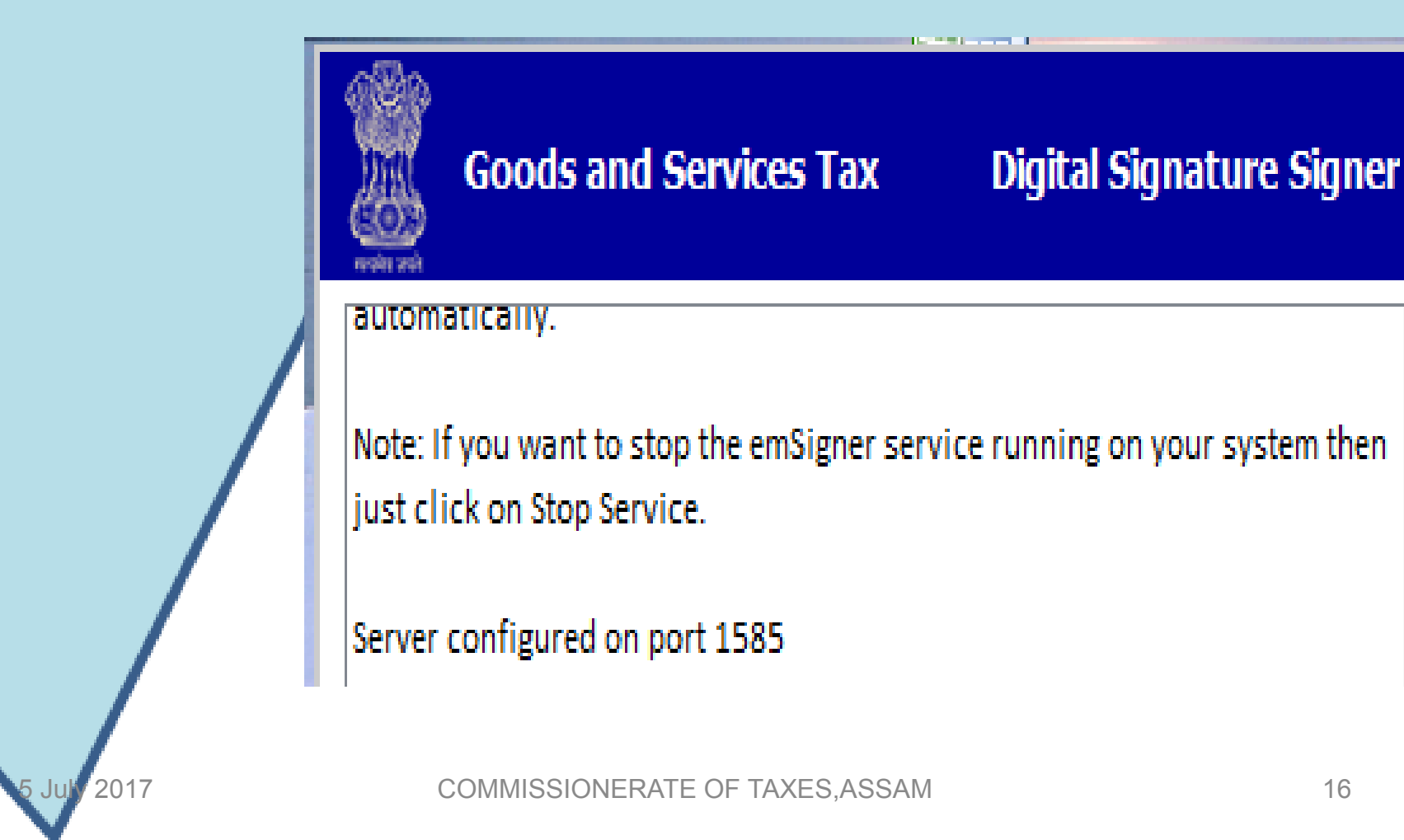

# Checkpoint - 4 Update <u>Java</u> to the following version from Internet 1.6 JRE 1.6.0\_38+, 1.7or 1.8 Version

COMMISSIONERATE OF TAXES, ASSAM

### It needs strong & stable InterNet connection

#### only if Java is not pre installed

| ← Films & TV                    |                                                                                                    |                                                                                                    |                                                            | – 0 ×                                 |
|---------------------------------|----------------------------------------------------------------------------------------------------|----------------------------------------------------------------------------------------------------|------------------------------------------------------------|---------------------------------------|
| 🧉 Google - W                    | /indows Internet Explorer                                                                                                    |                                                                                                    |                                                            |                                       |
| <b>G ·</b> •                    | Network Street Street S |                                                                                                    | → ▲ ↓ ↓ ↓ ↓ ↓ ↓ ↓ ↓ ↓ ↓ ↓ ↓ ↓ ↓                            | - Q                                   |
| Savorites                       | 🚖 🔄 Suggested Sites 👻 🖉 Web Slice Gallery 👻                                                                                                    |                                                                                                    |                                                            | · · · · · · · · · · · · · · · · · · · |
| Google                          |                                                                                                    |                                                                                                    |                                                            | age • Safety • Ioois • @•             |
|                                 | . Free                                                                                                    | No thanks                                                                                                    |                                                            | × -                                   |
| Type                            | 16                                                                                                    | k*                                                                                                    |                                                            | Sign in 🛱                             |
| 1 y P°                          | J TAVA I.O                                                                                                    |                                                                                                    |                                                            |                                       |
| 1 Junioa                        | 0 1 4                                                                                                    |                                                                                                    |                                                            |                                       |
| dowine                          |                                                                                                    |                                                                                                    |                                                            |                                       |
|                                 |                                                                                                    |                                                                                                    |                                                            |                                       |
|                                 |                                                                                                    |                                                                                                    |                                                            |                                       |
|                                 |                                                                                                    |                                                                                                    |                                                            |                                       |
|                                 |                                                                                                    |                                                                                                    |                                                            |                                       |
|                                 |                                                                                                    | Google                                                                                                    |                                                            | E                                     |
|                                 |                                                                                                    | Google                                                                                                    |                                                            | Ħ                                     |
|                                 |                                                                                                    | Google                                                                                                    |                                                            | E                                     |
|                                 |                                                                                                    | Google                                                                                                    |                                                            | E                                     |
|                                 |                                                                                                    | Google                                                                                                    |                                                            | E                                     |
|                                 |                                                                                                    | Google Search I'm Feeling Lucky                                                                                                    |                                                            | E                                     |
|                                 |                                                                                                    | Google Search Mrn Feeling Lucky                                                                                                    |                                                            | E                                     |
|                                 |                                                                                                    | Google Search I'm Feeling Lucky                                                                                                    |                                                            | E                                     |
|                                 |                                                                                                    | Google Search I'm Feeling Lucky<br>Make Google my homepage                                                                              |                                                            |                                       |
| 09:09:31                        | Google.co.ir                                                                                                    | Google Search [m]Feeling Lucky<br>Make Google my homepage<br>a offered in: Hindi Bengali Telugu Marathi Tamil Gujarati Ka               | nnada Malayalam Punjabi                                    | -0003-31                              |
| 00500-31<br>10) Dorr            | Googie.co.ii                                                                                                    | Google Search I'm Feeling Lucky<br>Make Google my homepage<br>n olfered in: Hindi Bengali Teilugu Marathi Tamil Gujarati Ka             | nnada Malayalam Punjabi                                    | =<br>+ 0003:31                        |
| 00500-31<br>(1))<br>Dorp        | Google.co.ii                                                                                                    | Google Search Prin Feeling Lucky<br>Make Google my homepage<br>n offered in: Hindi Bengali Telugu Marathi Tamil Gujarati Ka<br>10 P 30  | nnada Malayalam Punjabi                                    | - 00:03:31<br>                        |
| 00:00:31<br>(J))<br>Dor<br>(J)) | Google.co.ir                                                                                                    | Google Search Prin Feeling Lucky<br>Make Google my homepage<br>n olfered in: Hindi: Bengali Telugu Marathi Tamil Gujarati Ka<br>10 D 30 | nnada Malayalam Punjabi<br>@ Internet   Protected Mode: On | -00:03:31                             |

COMMISSIONERATE OF TAXES, ASSAM

#### This "pop up" will appear Click "Install"

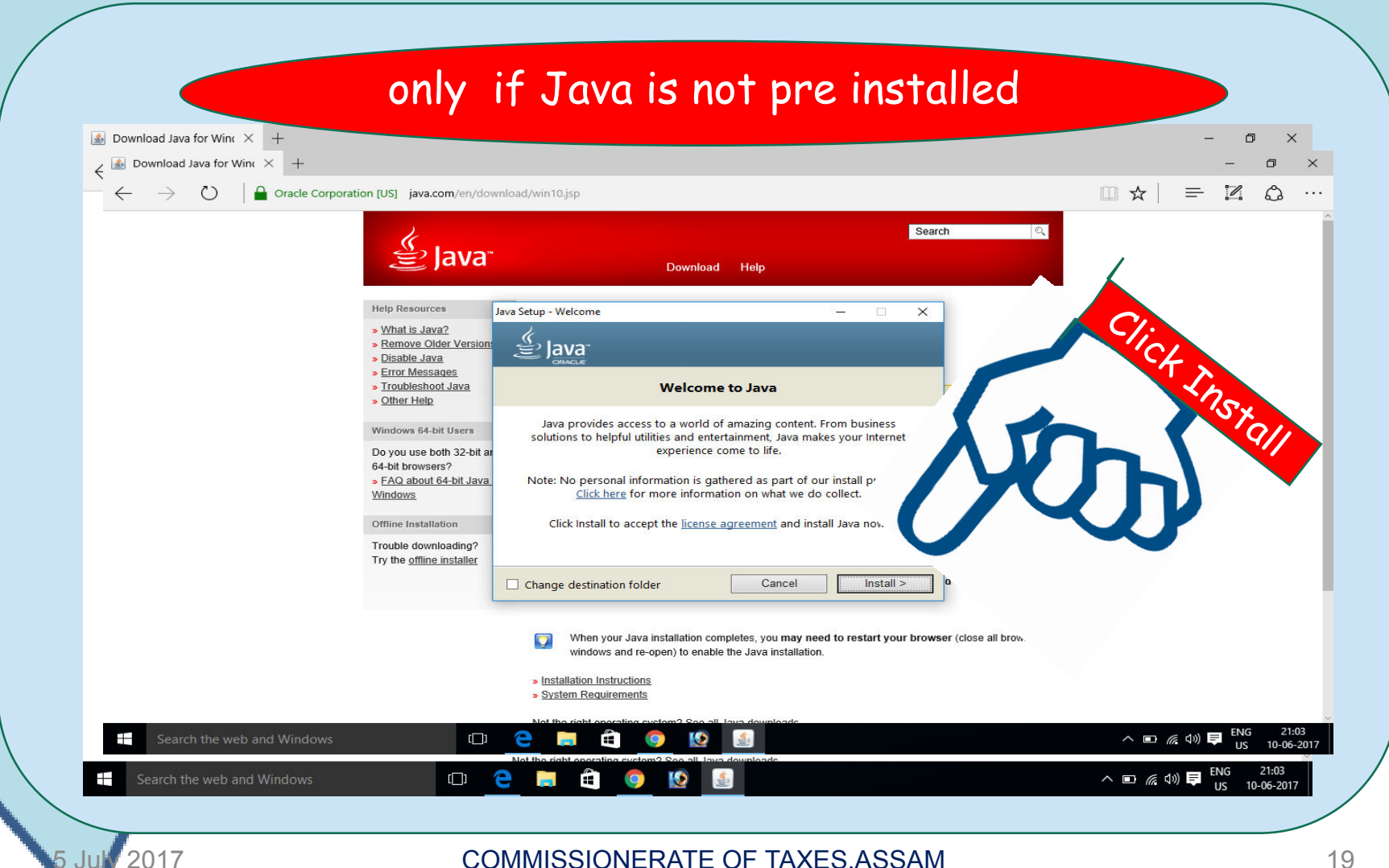

#### Click " Agree and Start Free Download "

|                            | only i                                  | f Java is not pre installed                                                                                                    |  |
|----------------------------|-----------------------------------------|----------------------------------------------------------------------------------------------------|--|
|                            | الله الله الله الله الله الله الله الله | Search Q<br>Download Help                                                                                                    |  |
|                            | Help Resources                          | Devented Java for Windows Berge and Start Fre Downloading Java you acknowledge that you have read and accepted the terms of the <u>end user license agreement</u>                                                                                                    |  |
| Search the web and Windows |                                         | <ul> <li>When your Java installation completes, you may need to restart your browser (close all browser windows and re-open) to enable the Java installation.</li> <li>Installation Instructions</li> <li>System Requirements</li> <li>Not the dot expertise evelope? See all Java developed.</li> <li>Instructions</li> <li>Instructions<td></td></li></ul> |  |

COMMISSIONERATE OF TAXES, ASSAM

### Click "NEXT"

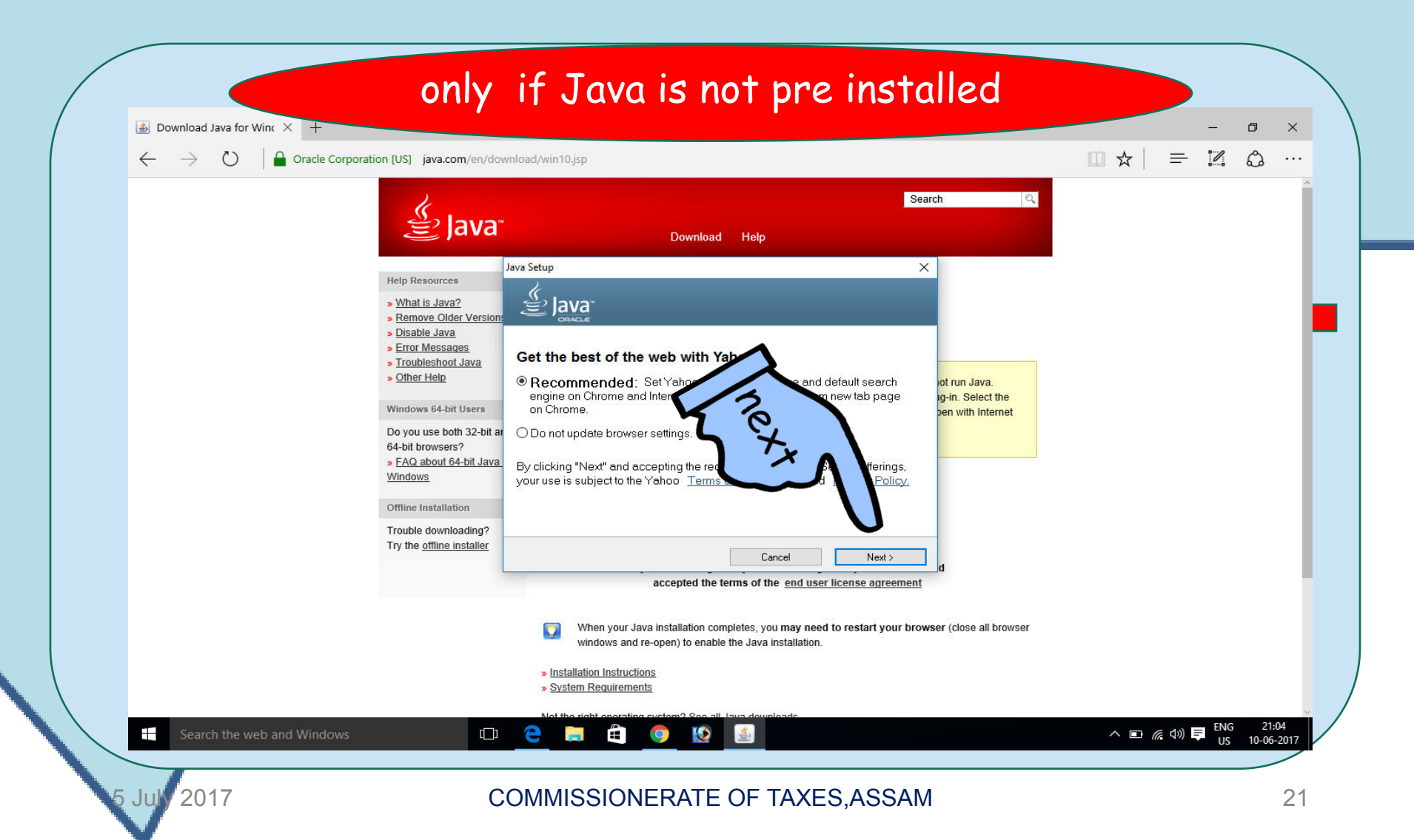

#### WAIT a while Patience pays

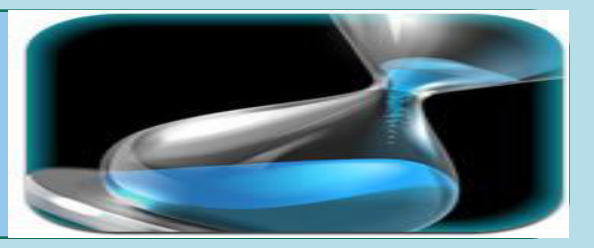

| $\leftarrow \rightarrow$ | Oracle C | or pores.                                                                                                    |                                                                                                    |                                                       |  |
|--------------------------|----------|----------------------------------------------------------------------------------------------------|----------------------------------------------------------------------------------------------------|-------------------------------------------------------|--|
|                          |          | الله المع<br>العام المع                                                                                                    | Download Help                                                                                                    | Search Q                                              |  |
|                          |          | Help Resources       Java         > What is Java?       Remove Older Version:         > Disable Java       Image: Constraint of the state of the state of t | Setup - Progress –                                                                                                    | ot run Java.<br>g-in. Select the<br>ben with Internet |  |
|                          |          |                                                                                                    | <ul> <li>When your Java installation completes, you may need to restart you windows and re-open) to enable the Java installation.</li> <li>Installation Instructions</li> <li>System Requirements</li> </ul> | bur browser (close all browser                        |  |

#### This " pop up" appears Click " CLOSE"

|                                                                                                    | vnload/win10.jsp                                                                                                    | □☆  = Z & …                                       |
|----------------------------------------------------------------------------------------------------|----------------------------------------------------------------------------------------------------|---------------------------------------------------|
| للله Java                                                                                                    | Search Search Download Help                                                                                                    | 2                                                 |
| Help Resources<br>> What is Java?<br>> Remove Older Version:<br>> Disable Java<br>> Error Messages<br>> Troubleshoot Java<br>> Other Help<br>Windows 64-bit Users<br>Do you use both 32-bit ar<br>64-bit browsers?<br>> EAQ about 64-bit Java<br>Windows<br>Offine Installation<br>Trouble downloading?<br>Try the offline installer | Java Setup - Complete — — — ×<br>✓ You have successfully installed Java<br>The sponsor offer will install shortly.<br>You will be prompted when Java updates are available. Always install<br>updates to get the latest performance and security improvements.<br>More about update settings<br>When you click close, your browser will be opened so you can verify that<br>Java is working.                                                                                                    |                                                   |
| Search the web and Windows                                                                                                    | Close  Close  When your Java installation completes, you may need to restart your browser (close all brown windows and re-open) to enable the Java installation.  Installation Instructions System Requirements Not the right operating system? See all Lava downloads  Complete See all Lava downloads  Complete See all Lava downloads | A I (k) I (k) (k) (k) (k) (k) (k) (k) (k) (k) (k) |

COMMISSIONERATE OF TAXES, ASSAM

#### Click "verify Java version" on pop up only if Java is not pre installed 🙆 Download Java for Wine 🗙 🕂 D X $\leftarrow$ 슈 ☆ 헆 🥲 🛃 https://java.com/ 🔎 👻 🔒 Iden... 🖒 🏼 🛃 Verify Java Version Search 🟠 🔻 🔝 💌 🖃 🖛 👻 Page 🕶 Safety 🖛 Tools 👻 🚱 🖝 🎲 🖏 Search 👙 Java Download Help Help Resources Verify Java Version » What is Java? » Remove Older Versions Check to ensure that you have the recommended version of Java installed for your operating system. » Disable Java efore will not run Java. » Error Messages Verify Java version e Java plug-in. Select the » Troubleshoot Java lick on Open with Internet » Other Help Verify Java version verifying the installed version using this page, use the alternate page. leted your Java software installation, restart your browser (close all browser windows and re-open) to enable the newly installed Java version in the browser. Javascript must e read and ement Select Language | About Java | Support | Developers | Feedback ORACLE' Privacy | Cookie Preferences | Terms of Use | Trademarks | Disclaimer ur browser (close all browser windows and re-open) to enable the Java installation » Installation Instructions » System Requirements へ 🗈 腐 🕼 🗮 ENG 21:06 []] e Ŧ 10-06-2017

COMMISSIONERATE OF TAXES, ASSAM

#### Click "RUN"

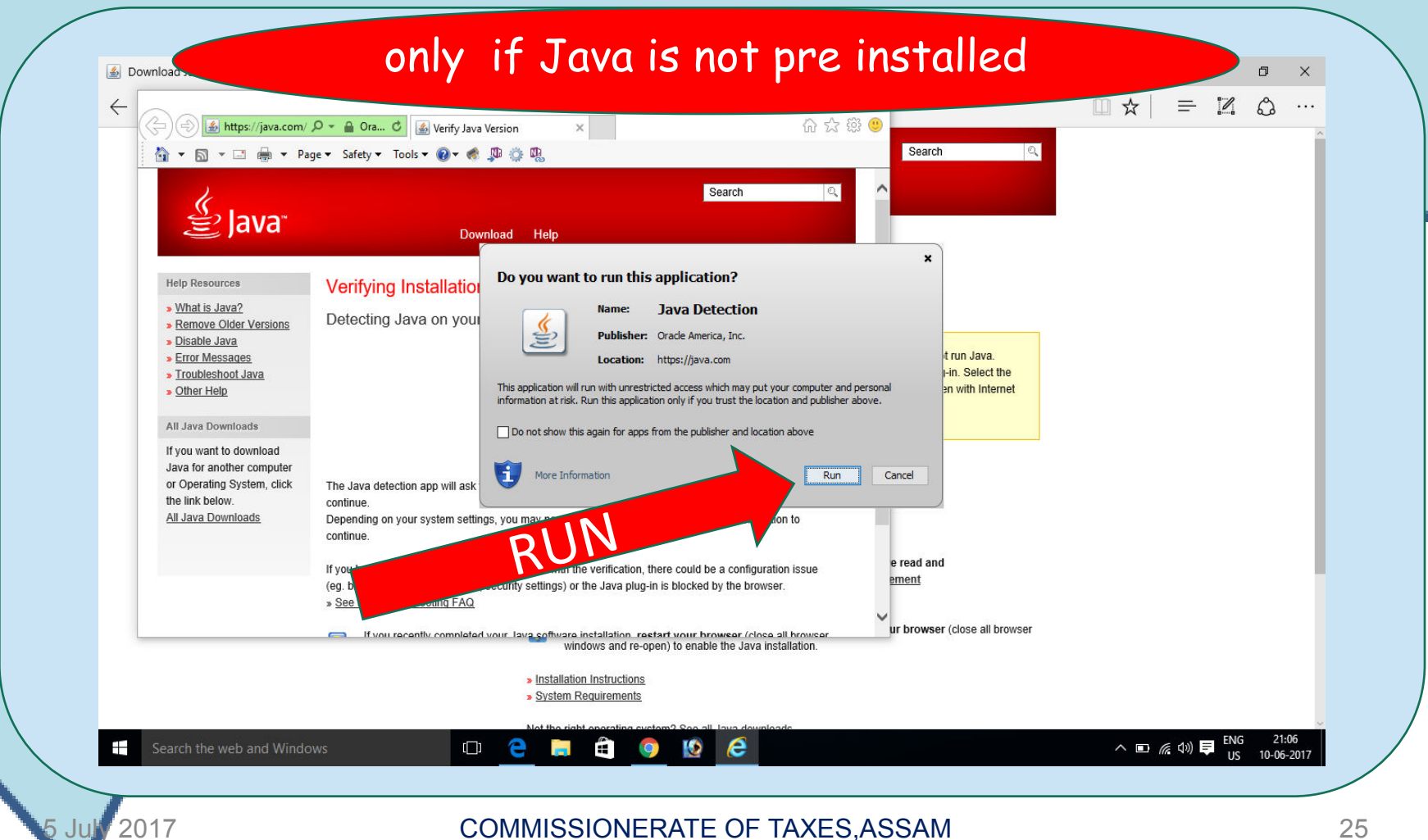

#### Java successfully installed

| - () () () () () () () () () () () () ()                                                                                           | 🔎 🕶 🔒 Ora 🖒 😹 Verify Java Version 🛛 🛛                                              |                        |                                                                                       | <u></u> ₩ ¥   = | iei 69 |
|----------------------------------------------------------------------------------------------------|------------------------------------------------------------------------------------|------------------------|---------------------------------------------------------------------------------------|-----------------|--------|
| 🍈 🕶 🖾 💌 📾 🔻 Pag                                                                                                    | ge▼ Safety▼ Tools▼ 🕢▼ 🐔 💯 🎲 🐘                                                      |                        | Search Q                                                                              |                 |        |
| لللل Java الله الم                                                                                                    | Download Help                                                                      | Search Q               |                                                                                       |                 |        |
| Help Resources                                                                                                    | Verified Java Version                                                              |                        |                                                                                       |                 |        |
| » What is Java?     » Remove Older Versions     » Disable Java     » Error Messages     » Troubleshoot Java     » Other Help       | Congratulations!<br>You have the recommended Java installed (Version 8 Update 131  | ı).                    | sfore will not run Java.<br>e Java plug-in. Select the<br>slick on Open with Internet |                 |        |
| All Java Downloads                                                                                                    |                                                                                    |                        |                                                                                       |                 |        |
| If you want to download<br>Java for another computer<br>or Operating System, click<br>the link below.<br><u>All Java Downloads</u> |                                                                                    |                        |                                                                                       |                 |        |
|                                                                                                    |                                                                                    |                        | e read and                                                                            |                 |        |
| Select Language   About Ja<br>Privacy   Cookie Preference                                                                          | va   Support   Developers   Feedback<br>s   Terms of Use   Trademarks   Disclaimer | ORACLE                 | ement                                                                                 |                 |        |
|                                                                                                    | windows and re-open) to enable                                                     | the Java installation. |                                                                                       |                 |        |
|                                                                                                    | <ul> <li>Installation Instructions</li> <li>System Requirements</li> </ul>         |                        |                                                                                       |                 |        |

### Checkpoint - 5 Configure Java PORT

### https://127.0.0.1:1585

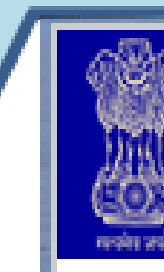

2017

#### Goods and Services Tax

Digital Signature Signer

automatically.

Note: If you want to stop the emSigner service running on your system then

Configure the Java port to 1585

Server configured on port 1585

COMMISSIONERATE OF TAXES, ASSAM

ηŪ

### Go to Control Panel :

2017

5 Jul

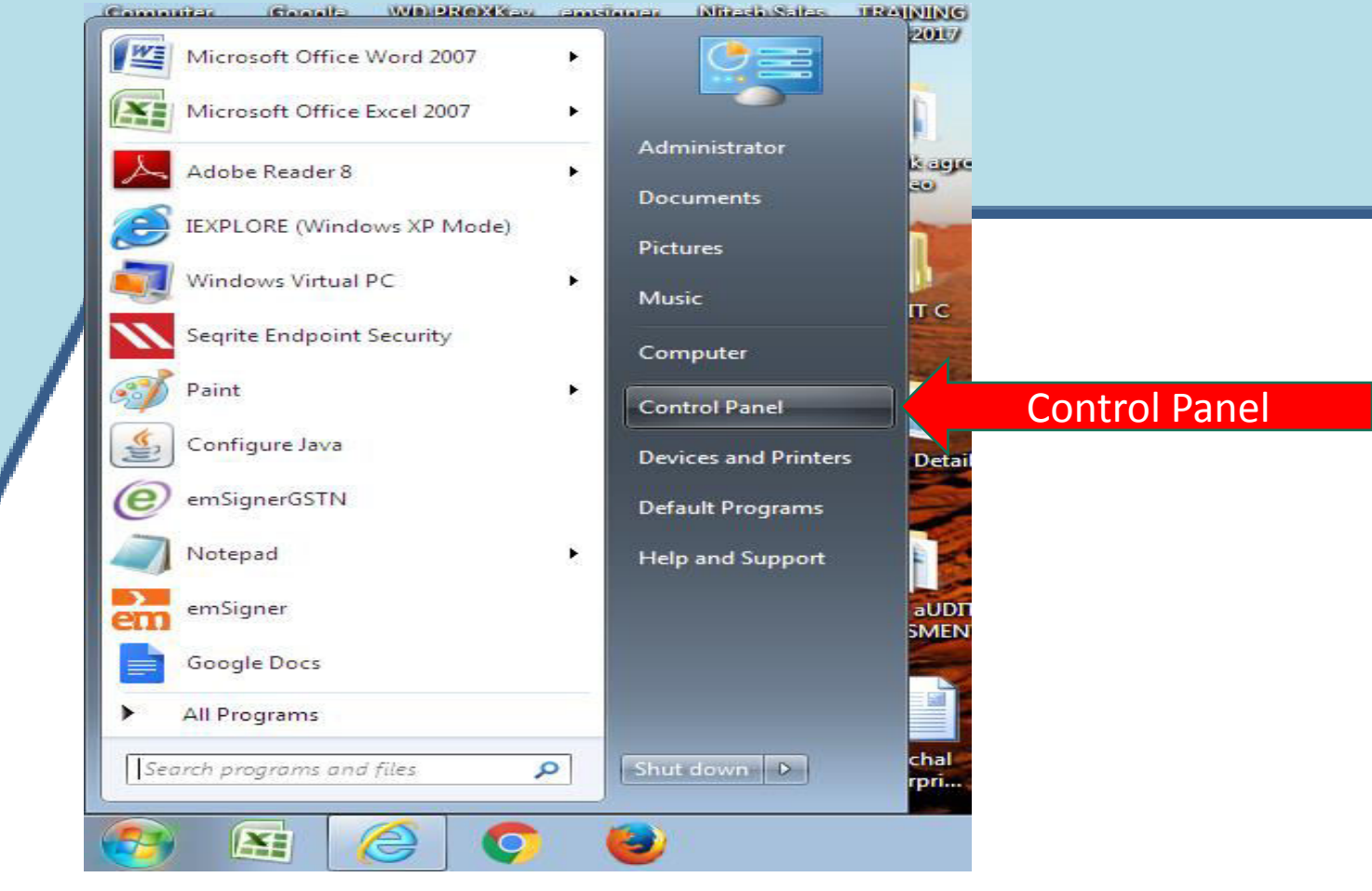

COMMISSIONERATE OF TAXES, ASSAM

### Select "JAVA" icon :

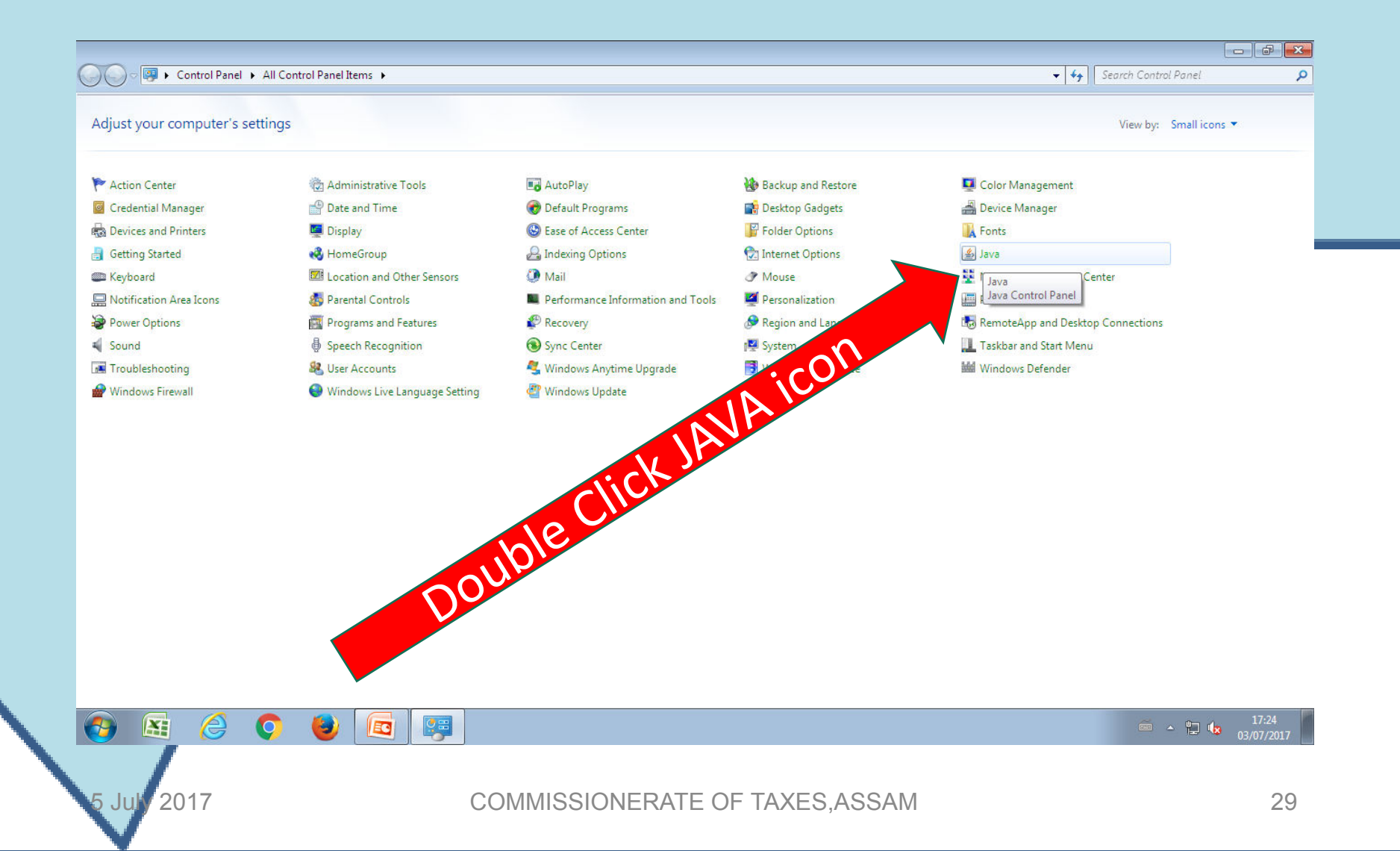

### This is very important :

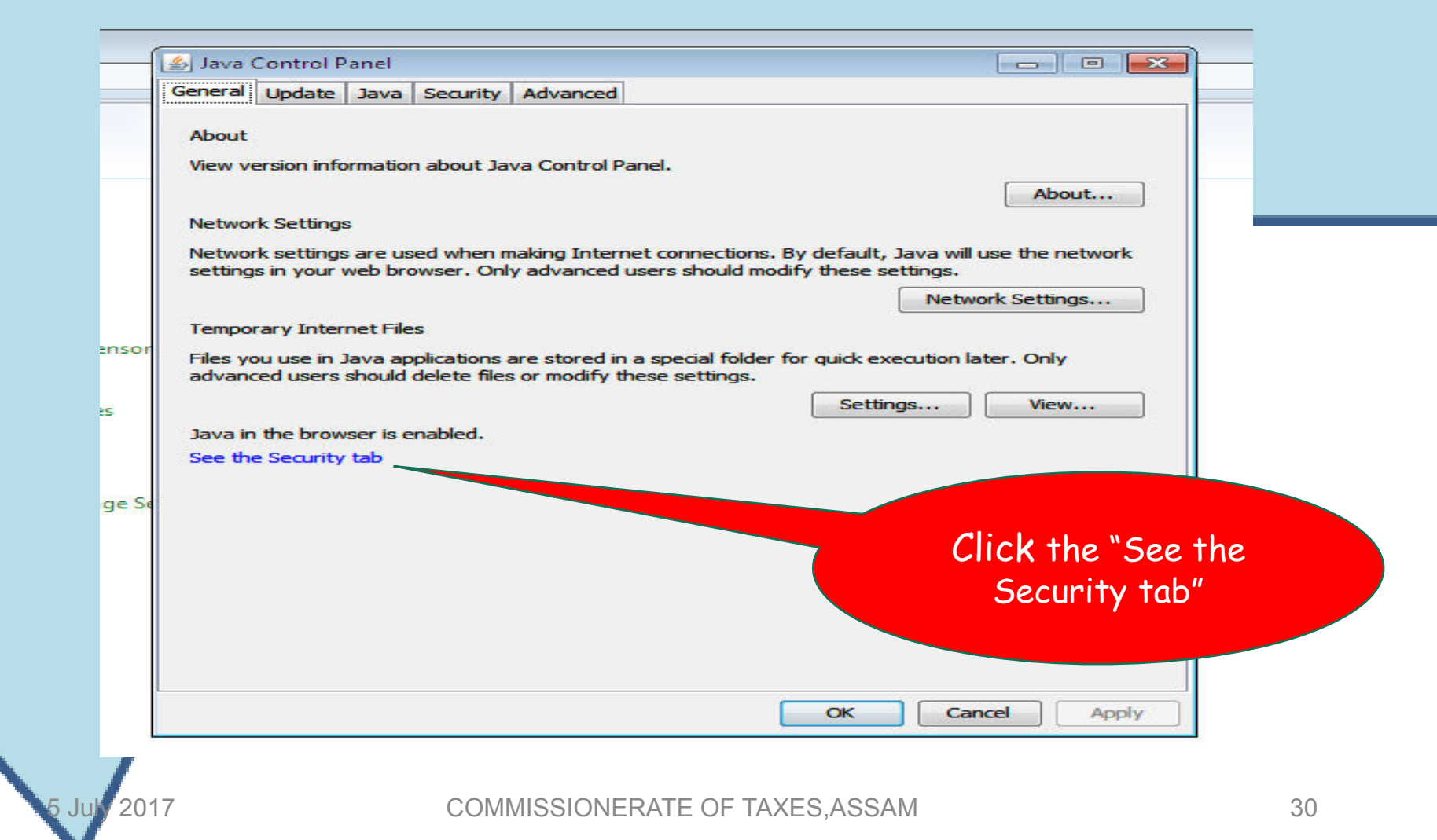

#### First Click "Add" Next click "OK"

| Gene     | eral Update Java Security Advanced                                                                                                   |
|----------|----------------------------------------------------------------------------------------------------|
| E E      | Enable Java content in the browser                                                                                                   |
| Sec      | curity level for applications not on the Exception of the Add                                                                        |
| C        | Very High                                                                                                    |
| Exe      | ception Site List                                                                                                    |
|          |                                                                                                    |
| Appl     | ications launched from the sites listed below will be allow after the appropriate security                                           |
| pron     | ipts.                                                                                                    |
|          | Location                                                                                                    |
|          | https://127.0.0.1:1585                                                                                                    |
| 0        | https://www.example.com/dir/ or https://www.example.com/ap                                                                           |
|          |                                                                                                    |
| L        |                                                                                                    |
|          |                                                                                                    |
|          |                                                                                                    |
|          |                                                                                                    |
|          | Add Remove                                                                                                    |
| -        | THE REPORT                                                                                                    |
| 9        | FILE and HTTP protocols are considered a security risk.                                                                              |
| ·        | FILE and HTTP protocols are considered a security risk.<br>We recommend using HTTPS sites where available.                           |
| <b></b>  | FILE and HTTP protocols are considered a security risk.<br>We recommend using HTTPS sites where available.                           |
| °        | FILE and HTTP protocols are considered a security risk.<br>We recommend using HTTPS sites where available.<br>OK Cancel              |
| <b>a</b> | FILE and HTTP protocols are considered a security risk.<br>We recommend using HTTPS sites where available.<br>OK Cancel<br>OK Cancel |

# Type the Port address : **https://127.0.0.1:1585**

|          | Update                  | Java                | Security                  | Advanced                                                             |
|----------|-------------------------|---------------------|---------------------------|----------------------------------------------------------------------|
| V Ena    | ble Java co             | ontenti             | in the brov               | vser                                                                 |
|          |                         |                     |                           |                                                                      |
| Securi   | ty level for            | applica             | ations not                | on the Exception Site list                                           |
| O V      | ery High                |                     |                           |                                                                      |
| Excep    | tion Site L             | List                |                           |                                                                      |
| Applicat | ions laund              | hed fro             | m the sites               | s listed below will be allowed to run after the appropriate security |
| prompts  | •                       |                     |                           |                                                                      |
| Click Ac | ld to add a             | an item             | to this list.             |                                                                      |
|          |                         |                     |                           |                                                                      |
|          |                         |                     |                           |                                                                      |
|          |                         |                     |                           |                                                                      |
|          |                         |                     |                           |                                                                      |
|          |                         |                     |                           |                                                                      |
|          |                         |                     |                           | Type the port address :                                              |
|          |                         |                     |                           | Type the port address :<br>https://127 0 0 1:1585                    |
| The FI   | LE and HTT              | TP prot             | ocols are c               | Type the port address :<br>https://127.0.0.1:1585                    |
| TI W     | LE and HTT<br>e recomme | TP prot<br>end usir | ocols are c<br>Ig HTTPS s | Type the port address :<br>https://127.0.0.1:1585                    |
| PI<br>W  | LE and HTT<br>e recomme | TP prot             | ocols are c<br>og HTTPS s | Type the port address :<br>https://127.0.0.1:1585                    |
| W FI     | LE and HTT<br>e recomme | TP prot<br>end usir | ocols are c<br>Ig HTTPS s | Type the port address :<br>https://127.0.0.1:1585                    |

### Now click "OK"

| General         | Update                   | Java      | Security               | Advanced                | 1               |             |                  | <br>  |    |
|-----------------|--------------------------|-----------|------------------------|-------------------------|-----------------|-------------|------------------|-------|----|
| 🔽 Enab          | ole Java co              | ontenti   | in the brow            | /ser                    |                 |             |                  |       |    |
| Securit<br>© Ve | ty level for<br>ery High | r applica | ations not (           | on the Exc              | ption Site list |             |                  |       |    |
| Except          | tion Site l              | List      |                        |                         |                 |             |                  |       |    |
| prompts         | ocation                  |           |                        |                         |                 |             |                  |       |    |
| htt             | ps://127.                | 0.0.1:1   | 585                    |                         |                 |             |                  |       |    |
| ht              | tps://www                | v.exam    | ple.com/dir            | / or https:             |                 |             |                  |       |    |
|                 |                          |           |                        |                         | /www.example.   | com/app.ntm |                  |       | _  |
| FIL We          | Vext C                   | lick      | ; OK<br>ocols are c    | onsidered               | www.example.    | com/app.htm | Add              | Remo  | ve |
| Fill<br>We      | Vext C                   | TP prot   | Cols are cong HTTPS s  | onsidered<br>ites where | /www.example.   | com/app.htm | bbA<br>HO        | Remo  | ve |
| FIL We          | Vext C                   | TP prot   | Cols are cong HTTPS s  | onsidered<br>ites where | /www.example.   |             | Add              | Remov | ve |
| Fille           | Vext C                   | TP prot   | cols are cong HITTPS s | onsidered               | /www.example.   |             | Add<br>Of<br>Car | Remov | ve |

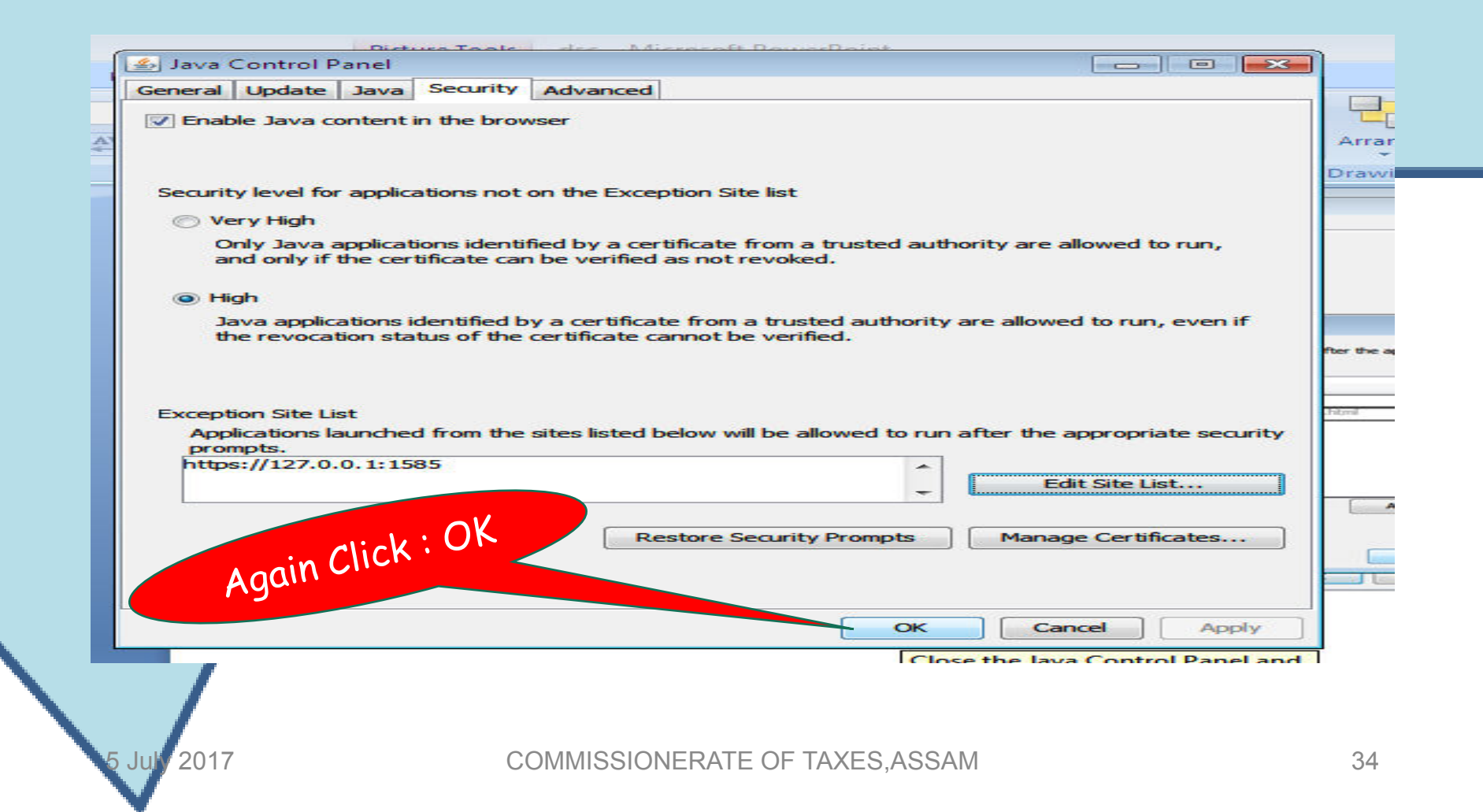

### After Configuration :

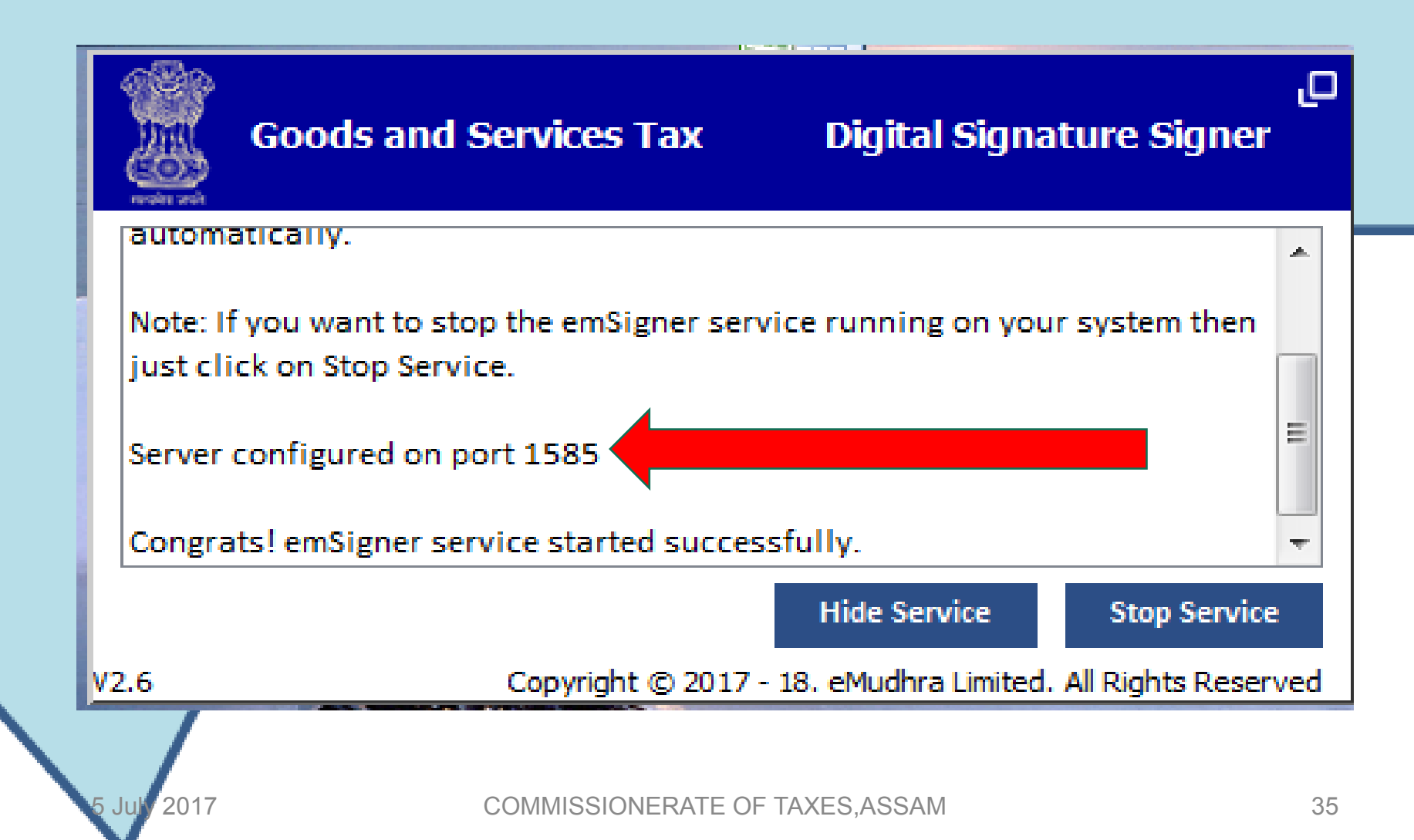

### Checkpoint - 6 Insert your Token in Computer

![](_page_35_Picture_1.jpeg)

#### Insert the TOKEN Double click

![](_page_36_Picture_1.jpeg)

#### COMMISSIONERATE OF TAXES, ASSAM

5 Juh

![](_page_37_Picture_0.jpeg)

2017

#### Click login button on pop up Password : 12345678 or changed one

![](_page_37_Picture_2.jpeg)

![](_page_37_Picture_3.jpeg)

## Enter your PIN(Password)

![](_page_38_Picture_1.jpeg)

Ju

#### Checkpoint - 7

#### Go to TIMS site Click "GST Officers Login"

![](_page_39_Picture_2.jpeg)

![](_page_39_Picture_3.jpeg)

## Login with your credentials

|                    |                         | • indicates mandatory fields |
|--------------------|-------------------------|------------------------------|
| lsername •         |                         |                              |
| Jayanta.Haloi01    |                         |                              |
| ogin with          |                         |                              |
| Password •         | OTP•                    | DSC                          |
| •••••              |                         |                              |
| ype the characters | you see in the image be | low •                        |
| 999030             |                         | ×                            |
|                    | •                       |                              |
|                    | LOGIN                   |                              |
|                    | LOGIN                   |                              |

COMMISSIONERATE OF TAXES, ASSAM

5 July 2017

### Process the application

| Mattps://boweb.internal.gst.gov.in/boservices/auth/dashboard                                                                                   |                                                                                                    |
|----------------------------------------------------------------------------------------------------|----------------------------------------------------------------------------------------------------|
| e Edit View Favorites Tools Help                                                                                                    |                                                                                                    |
| ▶ Suggested Sites 🔻 🖉 Web Slice Gallery 🕶                                                                                                    | 🚹 🔻 🔝 👻 📑 🖶 Vage 🔻 Safety 🔻 Tools 👻 🚷                                                                                                    |
|                                                                                                    | Skip to Main Content A <sup>+</sup> A <sup>-</sup>                                                                                                    |
| Goods and Services Tax                                                                                                    | JAYANTA KUMAR HALOI<br>Commercial Tax Officer(Supdt. Of Taxes) GUWAHATI-C - 5, Assam                                                                                      |
| Dashboard Services - Help -                                                                                                    | English                                                                                                    |
| Dasnboard                                                                                                    | English                                                                                                    |
| 1                                                                                                    | Alerts                                                                                                    |
| registration Registration                                                                                                    | Approved New Registration<br>Application<br>1 day ago                                                                                                    |
|                                                                                                    |                                                                                                    |
| 1 Registration Application                                                                                                    | Application has been auto-<br>approved because of no action                                                                                                    |
| <ol> <li>Registration Application</li> <li>Amendment Applications</li> </ol>                                                                   | Application has been auto-<br>approved because of no action<br>from the tax<br>authority/autorities                                                                       |
| 1Registration Application0Amendment Applications0Surrender Applications                                                                        | Application has been auto-<br>approved because of no action<br>from the tax<br>authority/autorities<br>1 day ago                                                          |
| <ol> <li>Registration Application</li> <li>Amendment Applications</li> <li>Surrender Applications</li> <li>Cancellation Proceedings</li> </ol> | Application has been auto-<br>approved because of no action<br>from the tax<br>authority/autorities<br>1 day ago<br>Approved New Registration<br>Application              |
| 1Registration Application0Amendment Applications0Surrender Applications0Cancellation Proceedings0Opt in Composition Scheme                     | Application has been auto-<br>approved because of no action<br>from the tax<br>authority/autorities<br>1 day ago<br>Approved New Registration<br>Application<br>1 day ago |

### The rest as taught in training

![](_page_42_Figure_1.jpeg)

COMMISSIONERATE OF TAXES.ASSAM

Jul

### Make "Queries" if required

| 17                                        | 29/06/2017       |                                      |           | person? |  |  |
|-------------------------------------------|------------------|--------------------------------------|-----------|---------|--|--|
| Queries : Document Uploa                  | d                |                                      |           | ×       |  |  |
| Choose the field 🕶 Choose the query 🕶     |                  |                                      | ADD QUERY |         |  |  |
| Please Specify(Maximum 500 Words)         | ries             |                                      |           |         |  |  |
| Field Name                                |                  | Query Description                    |           | Action  |  |  |
| Others (Please specify)                   |                  | Document not uploaded.               |           | e 💼     |  |  |
|                                           |                  |                                      |           | ОК      |  |  |
| 1024 x 768 resolution in Internet Explore | er 10+, Gooqle C | hrome 49+, Firefox 45+ and Safari 6+ |           |         |  |  |

COMMISSIONERATE OF TAXES, ASSAM

5 July 2017

#### Click "GENERATE SCN" if queries are made otherwise Click "APPROVE"

![](_page_44_Figure_1.jpeg)

COMMISSIONERATE OF TAXES.ASSAM

#### This pop up will appear First select your name Next : Click "Sign"

| Make necessary rectification and  | @ GST Digital Signature Signer                                   |                       |                  |                                     |                          | Jui nume    |  |  |
|-----------------------------------|------------------------------------------------------------------|-----------------------|------------------|-------------------------------------|--------------------------|-------------|--|--|
|                                   | Goods and Se                                                     | ervices Tax           |                  | Digital Signature S                 | Digital Signature Signer |             |  |  |
|                                   | Content To Sign                                                  |                       |                  |                                     |                          | 2. Click :  |  |  |
|                                   | 686651f0832a2607da19189fe95ff8ed0a9277199b44a366cd0f57ddca64c9b7 |                       |                  |                                     |                          | "Sign"      |  |  |
| Browse.                           | Select Certificate                                               |                       |                  |                                     |                          | Cigit       |  |  |
| e with PDF format is only allowe  | Common Name                                                      | Issuer Name           | Serial No        | Expiry Date                         |                          |             |  |  |
| aximum file size for upload is 10 |                                                                  | e-Mudhra Sub CA for . | 14098447         | 12-06-2019                          |                          |             |  |  |
|                                   |                                                                  |                       |                  |                                     | -                        |             |  |  |
|                                   | Cancel                                                           |                       | View Cer         | tificate Sign                       |                          | ADD REMARKS |  |  |
|                                   |                                                                  |                       | Copyright © 2017 | - 18. eMudhra Limited. All Rights I | Reserved                 |             |  |  |
|                                   |                                                                  |                       |                  | BACK                                | GENERATE S               | CN APPROVE  |  |  |

## Enter your PIN(Password)

![](_page_46_Picture_1.jpeg)

COMMISSIONERATE OF TAXES, ASSAM

Ju

#### You have successfully performed your task

| ashboard > P        | rocessing of Ne        | ew Regist<br>Sl         | lccess                                |                                   |                                    |                       |                  | ×<br>r Docur                     |
|---------------------|------------------------|-------------------------|---------------------------------------|-----------------------------------|------------------------------------|-----------------------|------------------|----------------------------------|
| ARN<br>AA1807       | 17001430               | Sh<br>Cli<br>K          | ow Cause Notice<br>ck on ok to redire | has been ge<br>ect to dashbo      | nerated<br>oard                    |                       |                  | Status<br>Pendi                  |
| <b>Å</b>            | & <b>`</b>             | 20                      |                                       |                                   |                                    |                       | O                | ĸ                                |
| Business<br>Details | Promoter /<br>Partners | Authorized<br>Signatory | Authorized<br>Representative          | Principal<br>Place of<br>Business | Additional<br>Place of<br>Business | Goods and<br>Services | Bank<br>Accounts | State<br>Specific<br>Information |

### See - Check- Seek- Sign

![](_page_48_Picture_1.jpeg)

COMMISSIONERATE OF TAXES, ASSAM

### ALL THE BEST WISHES

![](_page_49_Picture_1.jpeg)